# 第十六届蓝桥杯全国软件和信息技术专业人才大赛

# 设计赛报名指南

## 学生用户

参赛学生须登录大赛官网 <u>https://dasai.lanqiao.cn/</u> 完成如下报名流程 (每个步骤不可省略):

1、注册账号(已注册学生用原账号登录)。

2、学籍身份认证(验证学生实名信息和所属院校信息)。

(1)学生实名认证信息包括:姓名、证件号码、2 寸彩色证件照电子版(证件照如不规范将会审核失败,须重新上传)及身份证正反面照片。

(2)学生填写所在院系认证:学校、学历、入学及毕业时间、所在院系以 及学生证照片等;如学生教育经历发生变更,请修改信息后重新提交审核。

#### 院系认证

| 就读学校 💿 | 安徽大学       |                |                             |
|--------|------------|----------------|-----------------------------|
| 学号     | m0218001   |                |                             |
| 所在院系   | 计算机        |                |                             |
| 所属专业   | 计算机网络技术    |                |                             |
| 学历     | 高职高专       | $\vee$         |                             |
| 入学时间   | 2024-09-01 | Ē              |                             |
| 毕业时间   | 2027-09-01 |                |                             |
| 学生证照片  |            | ·请上传·<br>·2M以内 | 学生证粘贴照片所在页一页<br>g的JPG、PNG格式 |
|        | +          |                |                             |

3、学生报名

大赛官网首页 https://dasai.lanqiao.cn/,选择'视觉艺术设计赛',点击'我要报名'。

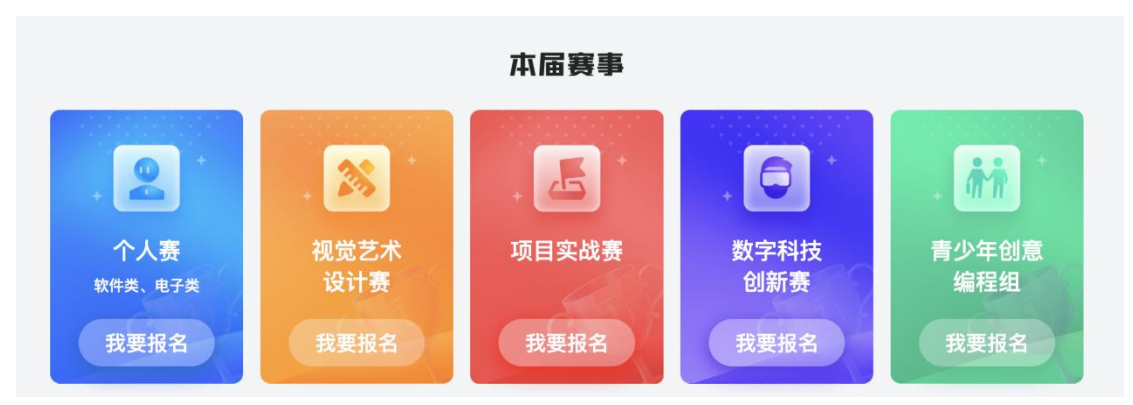

选择设计类需要报名的比赛科目,点击'立即报名',进入信息确认页面。

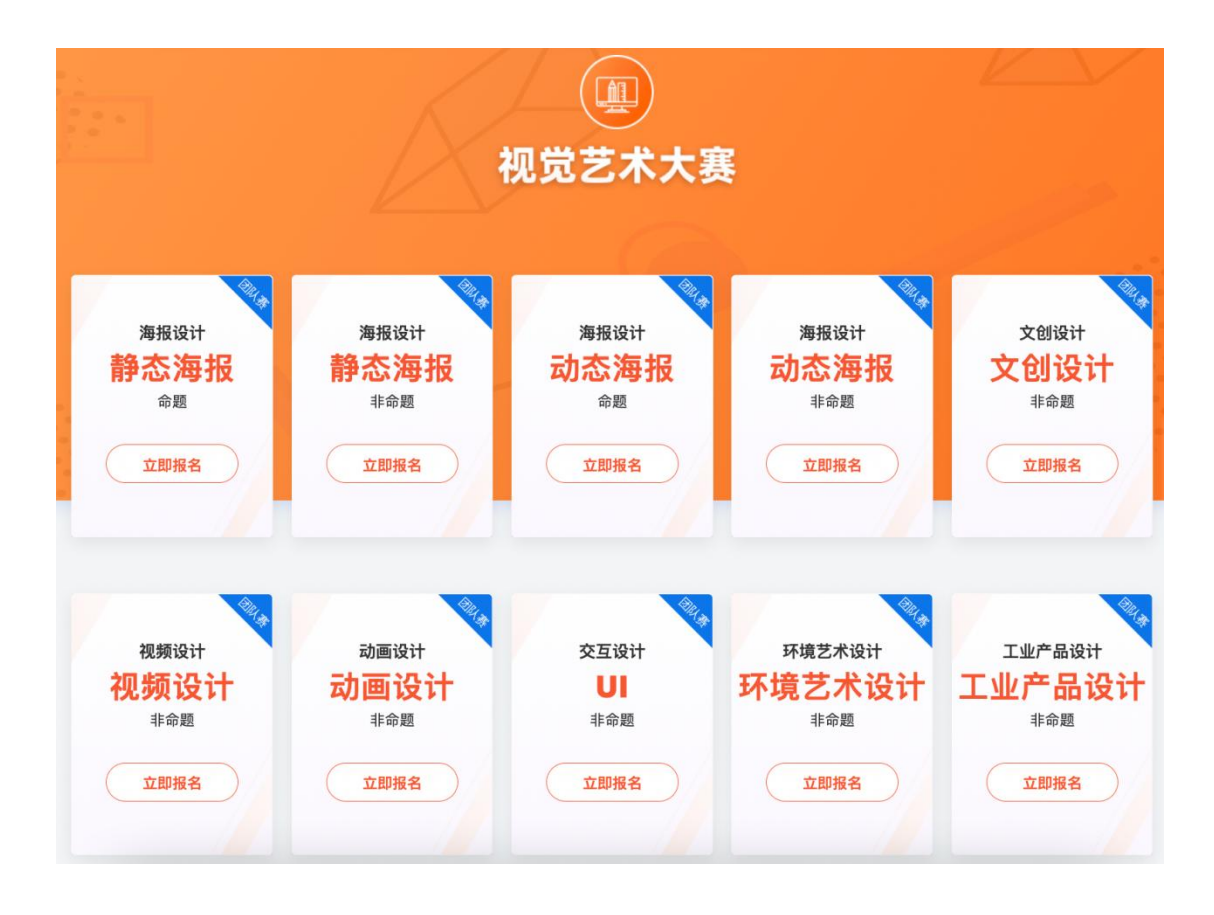

| <sup>1</sup> 页/团队务/设计务正式务道-团队务-命题<br>初赛<br>设计表正式赛道-团队表-命题 | 设计赛正式赛道-团队赛-命题<br><sup>选择科目</sup>                                                  |
|-----------------------------------------------------------|------------------------------------------------------------------------------------|
|                                                           | 文创设计                                                                               |
| <ul> <li>设计赛正式赛通-团队赛-命题由院校老师组队并提交作品</li> </ul>            | 参赛说明:<br>设计类团队赛以团队为单位参赛,学生报名后由院校老师组队并提交作品。参赛作品需为原创作品,并同意蓝桥杯大赛组委会对作<br>品进行宣传、展示、传播。 |
|                                                           | <sub>报名费</sub> ¥300                                                                |
|                                                           | 立即报名                                                                               |

进入信息确认页面后,在页面的最下方,点击'确认报名',完成报名。

| <b>①</b> 蓝桥云课  | 学习                | 蓝桥杯             | 求职辅导             | 考证               | 讨论区         | 校企版     |         | 搜索    | 课程/书籍/问答 | Q         | @ 会员   | Û | 9 |
|----------------|-------------------|-----------------|------------------|------------------|-------------|---------|---------|-------|----------|-----------|--------|---|---|
|                | 赛事专区              | 关于大赛            | NEW<br>设计赛       | 学习资料             | ▲<br>番赛专区   | 证书查询    | 大赛回顾    | 联系我们  | 我是院校     | 我是学生      | )      |   |   |
| 订单信息           |                   |                 |                  |                  |             |         |         |       |          |           |        |   |   |
|                |                   |                 |                  |                  |             |         |         |       |          |           |        |   |   |
|                | 比到                | 赛类型             |                  |                  |             | 比赛科目    |         |       |          | 金额        |        |   |   |
| 第十             | 五届设计赛             | 賽正式赛道-          | 团队赛              |                  | 视频设         | 计类-非命题  | (初赛)    |       |          | ¥0.03     |        |   |   |
| 个人认证信息         | 2                 |                 |                  |                  |             |         |         |       |          |           | 更新认证信息 |   |   |
| 姓名:            | shenstu2          |                 |                  |                  |             |         |         |       |          |           |        |   |   |
| 作 别:<br>证      | 労                 |                 |                  |                  |             |         |         |       |          |           |        |   |   |
| 证件吴至: 3        | s202112150        | 022             |                  |                  |             |         |         |       |          |           |        |   |   |
| 学校: 1          | 蓝桥杯(测试学           | 学校)             |                  |                  |             |         |         |       |          |           |        |   |   |
| 学历:7           | 高职高专              |                 |                  |                  |             |         |         |       |          |           |        |   |   |
| 院 系:           | 自动化\工业型           | 互联网学院           |                  |                  |             |         |         |       |          |           |        |   |   |
| 入学日期: 2        | 2020-12-15        |                 |                  |                  |             |         |         |       |          |           |        |   |   |
| 毕业日期: 2        | 2027-12-15        |                 |                  |                  |             |         |         |       |          |           |        |   |   |
|                |                   |                 |                  |                  |             |         |         |       |          |           |        |   |   |
| 报名及付款7         | 方式                |                 |                  |                  |             |         |         |       |          |           |        |   |   |
| 蓝桥杯团队<br>题,学生可 | 、赛以团队为<br>J联系组委会, | 单位参赛,报<br>联系方式详 | 名学生需要由<br>见官网【联系 | 3所在院校统<br>《我们】页面 | 一进行审核并<br>。 | 完成报名工作。 | ,学生报名后, | 需要由院校 | 老师完成组队并持 | 是交作品。如如遇任 | 王何报名问  |   |   |
|                |                   |                 |                  |                  |             |         |         |       |          | ŧ         | 确认报名   |   |   |

报名团队赛比赛科目,需要提示学生创建或加入团队,也可以由院校组队。 4、组建团队

报名设计类团队赛比赛科目,需要由队长或院校账号负责老师创建团队。

(1) 队长创建团队

队长在我的比赛-团队列表,支持创建团队,并邀请队员加入团队。

我的比赛 获奖查询 证书下载 人才证书 我的订单 我的优惠券

| 第十六届蓝桥杯视觉艺术设计赛省赛                              |      |                                    |    |                               |    |  |  |  |
|-----------------------------------------------|------|------------------------------------|----|-------------------------------|----|--|--|--|
| 创建团队 加入团队                                     | 取消报名 |                                    |    |                               |    |  |  |  |
| <b>002</b><br>邀请码:6J1KL9<br><mark>进度查询</mark> | 队长   | <b>我是队长</b><br>邀请码: 6TJPSH<br>进度查询 | 队员 | <b>平面设计团队</b><br>邀请码:<br>进度查询 | 队长 |  |  |  |

队长团队创建成功后,自动生成团队邀请码,创建团队的人默认为队长。 队长创建团队后,支持邀请队员加入。

| 创建团队   |                    | ×  |
|--------|--------------------|----|
| 0 创建团队 | 的成为队长,创建后需要邀请队员加入。 |    |
| 团队名称:  | 我的团队               |    |
|        | 取消                 | 创建 |

(2) 队员加入团队

点击【加入团队】,团队邀请码验证成功,即可加入团队。加入团队的人 默认为队员。

| 加入团队    |             |    | ×  |
|---------|-------------|----|----|
| 0 输入邀请码 | 珈入团队后,默认为队员 |    |    |
| 团队邀请码:  | R93LAV      |    | 验证 |
|         | 团队:创新赛002   |    |    |
|         |             | 取消 | 加入 |

(3) 队长分配团队角色

队员加入团队后,支持队长分配团队角色,添加团队指导老师。

#### < 第十六届蓝桥杯视觉艺术设计赛省赛

① 您已创建【我是队长】团队,请在2023-03-31前邀请队员加入,分配团队角色后提交院校审核。

| 0    |      | 3    | A    | 5    |
|------|------|------|------|------|
| 组建团队 | 院校审核 | 缴纳费用 | 上传作品 | 查询成绩 |

| 团队信息  |                                                                              |
|-------|------------------------------------------------------------------------------|
| 团队名称  | 我是队长 🛛 编辑                                                                    |
| 团队邀请码 | 6TJPSH                                                                       |
| 人数要求  | 队员人数 <mark>1-3</mark> 名,指导老师 1-2名                                            |
| 组队说明  | 1) 暂未满员,您可以继续邀请队员,也可以分配团队角色                                                  |
| 已加入队员 | 大赛账号13(手机号:1900000013) <del>队长</del><br>马同学(手机号:15068842527) <mark>删除</mark> |

分配团队角色

队长点击【分配团队角色】,显示分配团队角色模块。

分配团队角色

| 添加学生 (* | • 必填,1-3名学生,团队成员顺序和获奖订         | 正书顺序显示一致)      |               |
|---------|--------------------------------|----------------|---------------|
| *队长     | 大赛账号13(手机号: 1900000013)        | ~              |               |
| 团队成员1   | 马同学(手机号:15068842527)           | $\vee \oslash$ |               |
| 团队成员2   | 请选择                            | $\sim$         |               |
| 添加指导老师  | <b>币</b> (* 必填,1-2名老师,填报的指导老师( | 言息将由所属院校进行     | 亍审核,院校可对其修改。) |
| * 指导老师1 |                                |                |               |
| * 姓名    | 姓名                             | *身份证号          | 身份证号          |
| * 性别    | 性别 ~                           | * 手机号码         | 手机号           |
| * 部门    | 部门                             | * 邮箱           | 邮箱            |
| 指导老师2   |                                |                | 展开 🏼          |
|         |                                |                | 暂不创建 提交团队信息   |

队长选择团队成员并填写完成指导老师信息后,队长完成组队并提交院校 审核,由院校老师统一完成后续筛选、报名及缴费工作。

5、完成缴费

院校可以批量缴费,也授权队长角色的学生在学生端缴费。完成缴费后,报 名工作完成。

| 我的 | 比赛 获             | 奖查询            | 证书下载        | 人才证书        | 我的订单        | 我的优惠券 |             |
|----|------------------|----------------|-------------|-------------|-------------|-------|-------------|
|    | < 第十六届           | <b>蟚</b> 蔬桥杯视觉 | 觉艺术设计赛      | 省赛          |             |       |             |
|    | 🜗 您的团队偷          | 言息已通过院村        | 交审核,并授权队    | 长缴费,请于2023- | -03-31前完成付款 | 款。    |             |
|    | <b>1</b><br>组建团队 |                | - 2<br>院校审核 |             | 上们          | 4 专作品 | - 5<br>查询成绩 |
|    |                  |                |             |             |             |       |             |
|    | 团队信息             |                |             |             |             |       |             |
|    | 团队名称             | 我是队            | λ.Ψ.        |             |             |       |             |
|    | 指导老师1            | 33             |             |             |             |       |             |
|    | 队长               | 大赛则            | 长号13        |             |             |       |             |
|    | 团队成员1            | 马同学            | ź           |             |             |       |             |
|    |                  |                |             |             |             |       |             |
|    | 报名信息             |                |             |             |             |       |             |
|    | 比赛名称             | 第十六届           | 晶蓝桥杯视觉艺术    | 设计赛省赛       |             |       |             |
|    | 报名科目             | 平面设计           | 十(静态海报)-命   | 命题          |             |       |             |
|    |                  |                |             | 确认缴费        |             |       |             |

6、在蓝桥杯大赛官方规定的时间内,按照比赛规则要求提交作品。院校老师和队长均可在比赛管理中提交作品。

队长角色的学生登录报名系统,在我的比赛-作品上传进度下提交作品。

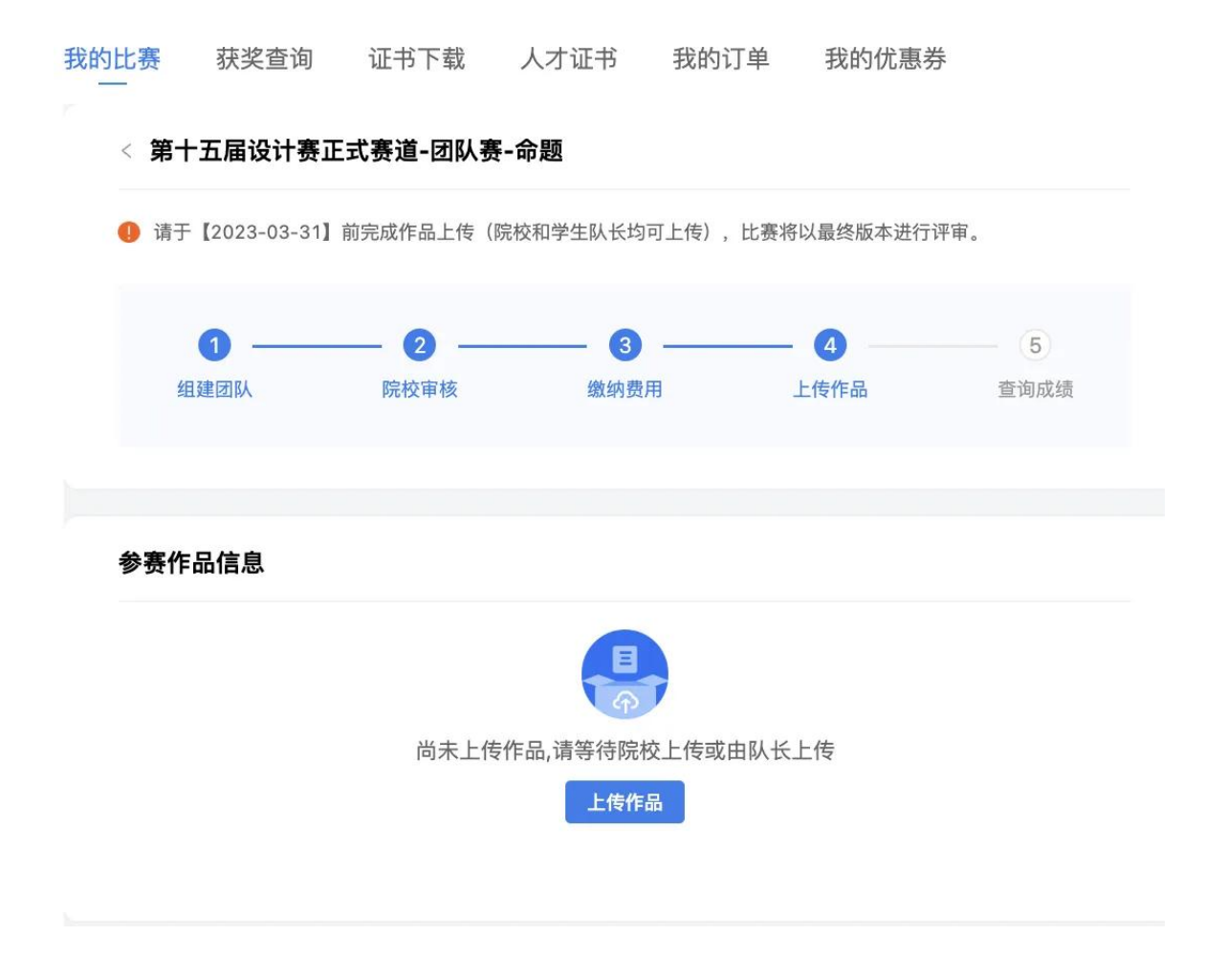

7、奖项查询,学生用户赛后登录报名系统内查询。

## 院校用户

## 一、注册审核

院校负责报名工作的联系老师在大赛官网进行院校注册,并提交院校实名 认证信息, 组委会审核通过后方可进行报名。已注册过的院校可使用原账号登 录,如密码遗忘可以通过手机短信、邮箱验证的方式找回。

| 院校用户注册   |                                       |                                                         |
|----------|---------------------------------------|---------------------------------------------------------|
| 院校信息     |                                       |                                                         |
| 学 校      | 请输入并在下拉列表中选择学校                        |                                                         |
| 学校性质     | 请选择学校性质                               | \$                                                      |
| 学校组织机构代码 | <complex-block></complex-block>       | 注:如无法上传组织机构代码证代码,请点击<br>下载链接下载委托书,填写后盖章再进行上传<br>委托书.pdf |
| LOGO     | A A A A A A A A A A A A A A A A A A A |                                                         |
| 学校介绍     | · ZMIANINJPG、PNOMEL                   |                                                         |

### 二、院校管理报名

1、选择参赛赛类

在蓝桥杯大赛官网https://dasai.lanqiao.cn/登录账号,点击'我是院 校',进入账号系统。在报名系统【大赛管理】中选择需要管理报名的比赛类 别。

| ANNE       ANNE                                                                                                    |      |
|----------------------------------------------------------------------------------------------------|------|
| INVICE       ABALE         A BADULE       REALEMENTARE         V LARTA       REALEMENTARE         A BADULE       REALEMENTARE         V LARTA       REALEMENTARE         B BADULE       REALEMENTARE         V LARTA       REALEMENTARE         V LARTA       REALEMENTARE                                                                                                    |      |
| <ul> <li>▲ BROACE</li> <li>▲ BROACE</li> <li>▲</li></ul>                                                                                                    |      |
| ♀ LANEN         A SUBRE         A SUBRE         S SUBRE         S SUBRE                                                                                                    |      |
| <ul> <li>A. Stitlettell</li> <li>B. Stitlettell</li> <li>B. Stitlettell</li></ul>                                                                                                    |      |
| 8 snt#<br>9 LETS<br>© RRINE<br>© RRINE<br>© RRES<br>© ESTS<br>© STS<br>© GESTS<br>© GESTS                                                                                                    | -    |
| U HETE       Image: State of the state of the state of th                                                                                                    | . em |
| (2) RFN LFNE<br>(2) RFN 生産<br>(2) RFN 年<br>(3) RFN (3)<br>(5) RFN (3)<br>(5) |      |
| 田 FRAMA<br>図 EAFF%<br>由 清田下%<br>同 订単常確                                                                                                    |      |
| <ul> <li>○ 正市下戦</li> <li>① 浦市下戦</li> <li>○ 江洋戦場</li> </ul>                                                                                                    |      |
| <ul> <li>金 通用下版</li> <li>① 近年版码</li> </ul>                                                                                                    |      |
| ① 17年第月                                                                                                    |      |
|                                                                                                    |      |
| E 対策管理                                                                                                    |      |
| D Ref. BD                                                                                                    |      |

## 2、填写院校联系人、负责人

院校管理员进行比赛管理前,需要先添加完成院校联系人、负责人。

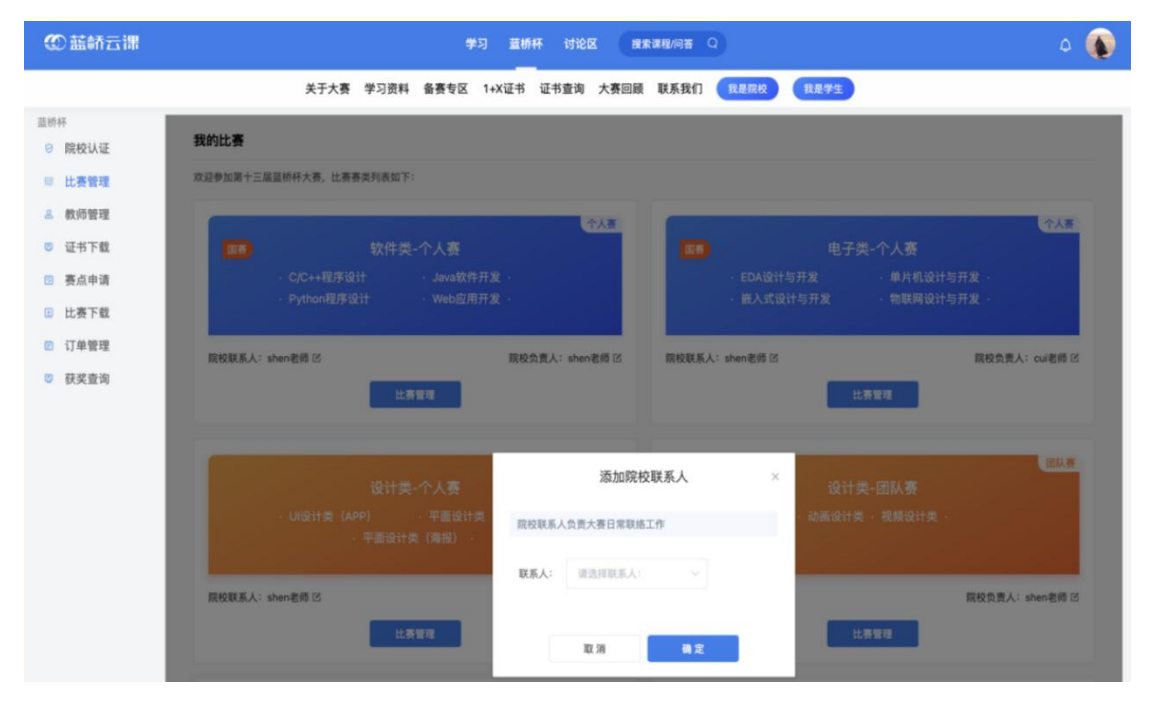

## 3、筛选参赛团队

点击页面上方的【参赛团队】,在申请报名团队中筛选参赛团队。点击 【创建团队】,选择相对应的比赛科目,输入团队的名称,然后根据团队的每 个角色,点击后面的'添加'按钮,选择相对应的学生。

|                                                                                                  | <b>①</b> 蓝桥云课       | 单习 蓝桥杯<br>    | 求职辅导 考证                 | 讨论区 校企版           |           | 搜索课程/书籍/问答 | Q (@     | ліев 🖞 🚺    |             |
|--------------------------------------------------------------------------------------------------|---------------------|---------------|-------------------------|-------------------|-----------|------------|----------|-------------|-------------|
|                                                                                                  | 赛                   | 事专区 关于大赛      | ₩₩<br>设计赛 学习资料          | ■■■<br>● 备赛专区 证书查 | 询 大赛回顾    | 联系我们我是院校   | 我是学生     |             |             |
| 种 院校认证                                                                                           | < 第十六届蓝桥杯视货         | 觉艺术设计赛省署      | ₩.                      |                   |           |            |          |             |             |
| ? 比赛管理                                                                                           | 参赛学生 参赛团队           | 待缴费团队         | 已缴费团队                   |                   |           |            |          |             |             |
| & 教师管理                                                                                           | 目前,共3个团队报名参赛        | §, 其中 1 个团队待领 | <sup>常选</sup> 。请尽快筛选缴费, | 报名缴费截止日期: 20:     | 4-12-15   |            |          |             |             |
| <ul> <li> <u>             新点申请             </u> </li> <li>             H-寫下载         </li> </ul> | <b>状态选择: 未筛选</b> 已领 | 彩选            |                         |                   |           |            |          |             |             |
| ā 带队工作证                                                                                          | 科目选择: 全部 动画谈        | 设计-非命题 视频     | 设计-非命题 交互设              | 计 (UI) -非命题 环     | 竟艺术设计-非命题 | 工业产品设计-非命题 | 文创设计-非命题 | 平面设计(静态海报)  | -命题 展开 >    |
| 匀 获奖查询<br>]] 证书下载                                                                                | 团队名称/团队成员/指导老       | nti Q         |                         |                   |           |            |          | t) M        | 团队 批量加入待缴费  |
| 〕 通告下载                                                                                           | □ 比赛科目              |               | 团队名称                    | 团队                | 戊员        | 指导老师       |          | 状态          | 操作          |
| <ul> <li>订单管理</li> <li>3 发票管理</li> </ul>                                                         | □ 平面设计(静态海报)        | ) -命题         | 001团队                   | 李思                | 雨1        | ΥΥ,ΥΥ2     |          | 未筛选         | 加入待缴费       |
| 3 我的优惠码                                                                                          |                     |               |                         |                   |           |            | 共重       | 查询到 1 条记录 < | 1 > 10条/页 > |

| 蓝桥  | Ť     | < 创建团队   |               |                                         |
|-----|-------|----------|---------------|-----------------------------------------|
| dåb | 院校认证  |          |               |                                         |
| Q   | 比赛管理  | 创建团队名称   |               |                                         |
| 23  | 教师管理  | *比赛科目:   | 平面设计(静态海报)-命题 | v                                       |
| 2   | 赛点申请  |          |               |                                         |
| ₽.  | 比赛下载  | *团队名称:   | 谓骗入团队名称       | 6/ 30                                   |
| 蒧   | 带队工作证 |          |               |                                         |
| ÷,  | 获奖查询  |          |               |                                         |
| -   | 证书下载  | 创建团队成员   |               | 新语教师                                    |
| Ê   | 通告下载  | * 指导老师1  | 请选择1个指导教师     | រត្តវាព                                 |
| Ē   | 订单管理  | 指导老师2    | 请选择1个指导教师     | 38.tu                                   |
| E   | 发票管理  | * 队长-学生  | 请选择1个 学生成员    | at, at, at, at, at, at, at, at, at, at, |
| œ   | 我的优惠码 | 团队成员1-学生 | 请选择1个学生成员     | 派加                                      |
|     |       | 团队成员2-学生 | 请选择1个 学生成员    | 液加                                      |
|     |       |          |               |                                         |
|     |       |          |               |                                         |
|     |       |          |               | 保存团队                                    |

选择需要添加的学生或老师,点击'保存',即可添加成功。

## 4、分配指导教师

设计赛团队赛科目,在组建团队时,需要添加指导老师信息。

#### < 创建团队

#### 创建团队名称

| *比赛科目: | 平面设计(静态海报)-命题 🗸 🗸 🗸 🗸 | ]                  |
|--------|-----------------------|--------------------|
| *团队名称: | 请输入团队名称               | <mark>0/</mark> 30 |

#### 创建团队成员

| * 指导老师1  | 请选择1个 指导教师 | 添加 |
|----------|------------|----|
| 指导老师2    | 请选择1个指导教师  | 添加 |
| * 队长-学生  | 请选择1个学生成员  | 添加 |
| 团队成员1-学生 | 请选择1个学生成员  | 添加 |
| 团队成员2-学生 | 请选择1个学生成员  | 添加 |
|          |            |    |

## 创建团队后,可以通过【编辑团队】按钮来修改学生和指导老师信息。

|               | ● 蓋桥云课 学               | 习 蓝桥杯 求职辅        | 得 考证 讨论区             | 【 校企版             | 提索课程        | 1/书籍/问答  Q    | 🞯 яйдар 🖑 🤹  |             |
|---------------|------------------------|------------------|----------------------|-------------------|-------------|---------------|--------------|-------------|
|               | 赛事                     | 专区 关于大赛 设计       | 1999<br>- 赛 学习资料 备赛* | 1555<br>专区 证书查询 大 | 赛回顾 联系我们    | 我是院校 我是学生     |              |             |
| 董桥杯           | < 第十六届蓝桥杯<br>参赛学生 参赛团  | <b>视觉艺术设计赛省赛</b> | 己缴费团队                |                   |             |               |              |             |
| 祭 教师管理 ● 赛占由请 | 已有 6 个团队加入待线           | 费,请尽快完成报名缴费,     | 报名缴费截止日期: 202        | 3-03-31           |             |               |              |             |
| 2             | 状态选择:全部 并<br>科目选择:全部 式 | 接权队长缴费 已授权队      | 人长缴费<br>计-非命题 交互设计 ( | (UI) -非命题 环境艺     | 术设计-非命题 工业/ | *品设计-非命题 文创设计 | +-非命题        | 展开~         |
| □ 获奖查询 □ 证书下载 | 团队名称/团队成员/指            | 导老师 Q            |                      |                   |             |               | 创建团队 授权队长线   | <b>批量拨费</b> |
| 宣 通告下载        | □ 比赛科目                 | 团队名称             | 指导老师                 | 队长                | 团队成员        | 组队方式 状        | 态 操作         |             |
| 日 订单管理 日 发票管理 | 交互设计(UI)<br>非命题        | 院校端-指定组长         | 刘三刀                  | 大赛账号13            | 大赛账号13      | 院校组队 待        | 村款 编辑团队 查看订  | <b>#</b>    |
| □ 我的优惠码       | 交互设计(UI)<br>非命题        | 院校测试-指定队         | 呀呀呀呀                 | 马同学               | 马同学,大赛账号    | 院校组队 待        | 村款 编辑团队 撒费   |             |
|               | 动画设计-非命题               | 动画设计测试           | 呀呀呀,三文鱼砍             | 大赛账号13            | 大赛账号13      | 院校组队 已        | :授权 编辑团队 取消授 | 权           |

## 5、完成缴费

蓝桥杯有两种缴费方式:学生自己缴费和院校缴费。院校可以筛选团队后 用院校账号批量缴费,也可以在院校管理后台授权队长缴费,由学生自行完成 付款。

(1) 授权队长缴费

在【待缴费团队】列表中,院校管理员可以操作【授权队长缴费】,通知 队长登录报名系统完成缴费。通过授权学生缴费方式完成付款的订单,院校可 以开具订单对应的发票。

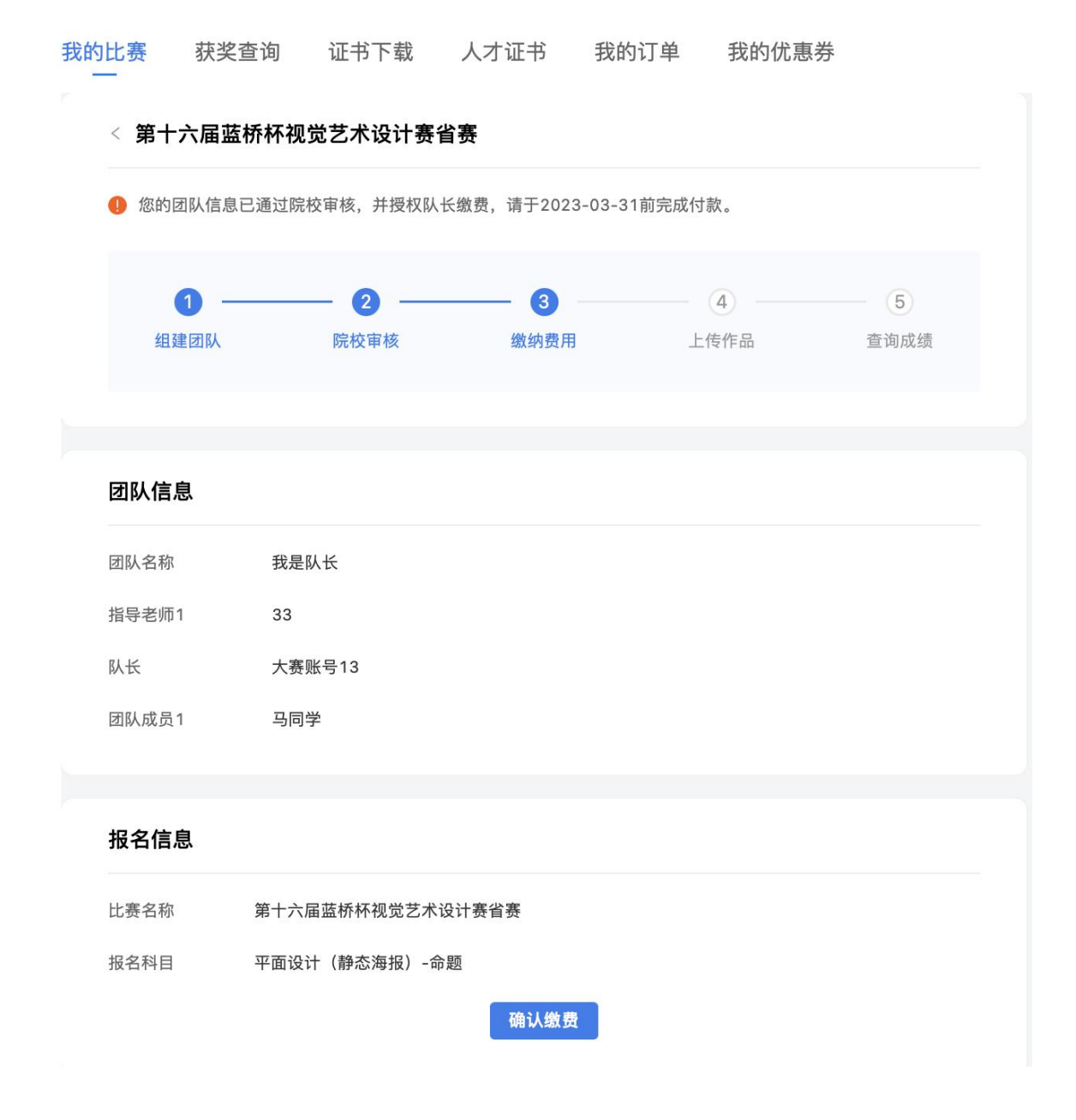

(2) 院校批量缴费

在【待缴费团队】列表中,院校管理员可以操作【批量缴费】,使用院校账 号完成批量付款。

|         | ②蓝桥云课             | 学习 蓝桥杯 才     | R职辅导 考证           | 讨论区 校企版          | 搜索课程/         | 书籍/问答      | 🔞 яйаад 🗳 🌗      |
|---------|-------------------|--------------|-------------------|------------------|---------------|------------|------------------|
|         | 7                 | 赛事专区 关于大赛    | (100)<br>设计赛 学习资料 | ■■●<br>备赛专区 证书查询 | 大赛回顾 联系我们 🧾   | 我是院校 我是学生  |                  |
| ŭΕ      | < 第十六届蓝桥杯衫        | 见觉艺术设计赛省赛    |                   |                  |               |            |                  |
| 理       | 参赛学生 参赛团队         | 、 待缴费团队 E    | 已缴费团队             |                  |               |            |                  |
| 里       | 已有 3 个团队加入待缴费     | 责,请尽快完成报名缴费, | 报名缴费截止日期: 20:     | 24-12-15         |               |            |                  |
| 请       | <b>状态选择:全部</b> 未措 | 受权队长缴费 已授权队  | 人长缴费              |                  |               |            |                  |
| 载<br>作证 | 科目选择: 全部 动画       | 画设计-非命题 视频设  | 计-非命题 交互设计        | (UI) -非命题 环境艺术   | 设计-非命题 工业产品设计 | 非命题 文创设计-非 | 命题 平面设计(静态海报)-命题 |
| 洵<br>戰  | 团队名称/团队成员/指导      | 老师 Q         |                   |                  |               |            | 创建团队 授权队长缴费      |
| 裁       | □ 比赛科目            | 团队名称         | 指导老师              | 队长               | 团队成员          | 组队方式       | 状态 操作            |
| 浬       | 平面设计(静态海<br>报)-命题 | 我是队员         | 李铭                | 李思雨1             | 李思雨1,李丹鑫      | 院校组队       | 待付款 编辑团队 查看订单    |
| 惠码      | 平面设计(静态海<br>田)-命题 | 平面团队         | 李铭                | 李思雨1             | 李思雨1          | 院校组队       | 待付款 编辑团队 繳费      |
|         | 平面设计(静态海<br>报)-命题 | 团队003        | 22                | 李丹鑫              | 李丹鑫           | 院校组队       | 待付款 编辑团队 缴费      |
|         |                   |              |                   |                  |               |            | 共查询到 3 条记录 < 1 > |

6、选择缴费方式:缴费方式可选择公对公转账,或者支付宝、微信缴费。

| 5 | 武林       |
|---|----------|
| w | LAN QIAO |

| <ul> <li>收货地址</li> <li>马同学 浙江省 杭州市 奧克斯 1506884</li> <li>更多地址 ⇒</li> <li>支付方式</li> <li>受付宝 微信支付</li></ul> | 2529 <u>X代从统社</u><br>传张                          |                                     |                              | 新增收货地址 |
|----------------------------------------------------------------------------------------------------|--------------------------------------------------|-------------------------------------|------------------------------|--------|
| 订单信息                                                                                                    |                                                  |                                     |                              | 查看商品明细 |
| 商品名称                                                                                                    | 单价                                               | 数量                                  | ېل.                          | τ      |
| C/C++程序设计                                                                                                | ¥0.01                                            | 2                                   | ¥C                           | .02    |
| Python程序设计                                                                                               | ¥0.01                                            | 1                                   | ¥C                           | 0.01   |
| 注意:您所购买的为虚拟产品及服务,购买后不支持转让<br>发票信息<br>1、蓝桥仅支持开具电子曾通发票,如需开票,请在订单                                           | &退换,请斟酌确认!<br>列表中填写发票信息申请开票。                     |                                     |                              |        |
| 2、电子发票和纸质发票具备同等法律效力,是税局认可<br>国信蓝桥教育科技股份考                                                                 | 的有效凭证,可支持报销入账。<br>I限公司版权所有 Copyright @ 2021 lanc | ijao.cn All Right Reserved – 🧶 浙다P省 | \$2021034501号-4              |        |
| 收货信息: <b>马同学</b> 15068842529<br>浙江省奥克斯                                                                   |                                                  | 商品总金额:¥                             | 应付金额: ¥0.03<br>0.03 优惠金额:-¥0 | 提交订单   |

院校提交订单后,如需申请电子发票,可在订单管理"发票管理"中进行 开票。申请人需向财务部门核实以下发票信息,并按照要求填写。

| 发票信息                 | ×                                                                         |
|----------------------|---------------------------------------------------------------------------|
| 开票方式<br>发票内容<br>开票金额 | <ul> <li>● 普通电子发票</li> <li>报名费</li> <li>共1张发票,总金额: 0.02元; 拆分发票</li> </ul> |
| 发票1金额                | 0.02 (单价 <b>0.02</b> * 数量1) +                                             |
|                      | 拆分不能超过一百张。                                                                |
| 发票抬头                 | 国信蓝桥教育科技股份有限公司                                                            |
| 单位税号                 | 91110108774705119N                                                        |
| 开户行                  | 请填写单位开户行及支行名称                                                             |
| 银行账号                 | 请请填写单位银行账号                                                                |
| 开票地址                 | 请填写单位发票开票地址                                                               |
| 固定电话                 | 请填写单位固定电话                                                                 |
| 开票人手机                | 1360000000                                                                |
| 开票人邮箱                | shenxl@lanqiao.cn                                                         |
| 🗆 确认发票信              | 息无误,点击"立即开票"将自动开票,无法作废重开。                                                 |
|                      | 立即开票                                                                      |

(1)认真填写并核对开票信息。尤其是发票抬头、单位税号、开户行、银行账号,以免开错。

(2)如需拆分发票请点击拆分发票,可在发票 1 金额后点击 "+"号进行拆分,拆分金额必须为报名费单价的整数倍数。

(3)点击【立即开票】,将会提交至开票系统自动开票,参赛院校可在 订单详情中自行下载并打印。

7、组委会确认收到报名费后,报名流程结束。

8、奖项查询(赛后在报名系统内查询院校参赛学生获奖情况)。

### 三、发票开具说明

各参赛院校在提交订单时提交电子发票申请,申请发票时可以依据订单金额选择拆分发票,拆分后总金额必须与订单总金额一致。申请发票后,将会提交开票系统自动开票,电子发票一经开出,不退不换,不能更改。参赛院校可在发票管理中自行下载并打印。